# LDMS USER MANUAL/उपयोगकर्ता पुस्तिका Registration under various Labour Acts/ विभिन्न श्रम अधिनियमों के अंतर्गत पंजीयन Departmental User / विभागीय उपयोगकर्ता

### Contents

| WORKFLOW OF REGISTRATION FORM UNDER BEEDI AND CIGAR WORKERS ACT | 3  |
|-----------------------------------------------------------------|----|
| ROLE OF LABOUR DEPARTMENT HIGH AUTHORITY                        | 3  |
| CLARIFICATION ACKNOWLEDGEMENT                                   | 6  |
| PAYMENT REQUEST BY THE AUTHORITY:                               | 7  |
| COMPLIANCE VIEW BY AUTHORITY                                    | 10 |

# DEPARTMENTAL WORKFLOW OF REGISTRATION FORM/APPLICATION ROLE OF LABOUR DEPARTMENT HIGH AUTHORITY

Once a form is filled by the user (citizen), it gets directed to the high authority of that particular district who has been authorized to take action on the form of the particular Act.

भरा हुआ फॉर्म जिले के उच्च अधिकारी के पास प्रेषित किया जायेगा.

If the applicant belongs to Jaipur district and he/she applied from Jaipur district then the only Jaipur district high authority will take further action on that application. Therefore High Authority will login by their credentials. Welcome window will get opened where all the registered cases will appear as given below:-

सब से पहले मुख्य पृष्ट दिखेगा जिस पर सारे फॉर्म्स हैं

|                                           | Gove                | rnme<br>Depai       | ent (<br>rtment c                            | of Ra                           | ajasth                | an<br>—                                                   |           |
|-------------------------------------------|---------------------|---------------------|----------------------------------------------|---------------------------------|-----------------------|-----------------------------------------------------------|-----------|
| Home Edit Profile Change Passwol          | rđ                  |                     | Welcome, officer a                           | abc (Joint Labour C             | Commissioner)         | 11/01/2019 3:13:35                                        | PM LOGOUT |
| Beneficiary Offline Form                  | Registration        |                     |                                              |                                 |                       |                                                           |           |
| = BFMS                                    |                     |                     | Select Act S                                 | Select Act                      |                       | Show                                                      |           |
| BOCW Cess Notice                          |                     |                     |                                              |                                 |                       |                                                           |           |
| BoCW Cess/Project Details                 | Application Number  | Date of Application | Ac                                           | t Name                          | Name of Establishment | Application Status                                        | Duration  |
| BOCW Welfare Board                        | BACW/2019/14/132537 | 11/01/2019          | The Beedi and C<br>(Conditions of Er<br>1966 | igar Workers<br>mployment) Act, | jhjg                  | Pending at the level of Joint Labour<br>Commissioner(o a) | 0 (Days)  |
| Claim Under Quasi Judicial                |                     |                     |                                              |                                 |                       |                                                           |           |
| <ul> <li>Complaint Application</li> </ul> | -                   |                     |                                              |                                 |                       |                                                           |           |
| □ Industrial Dispute                      |                     |                     |                                              |                                 |                       |                                                           |           |
| Inspection Note                           |                     |                     |                                              |                                 |                       |                                                           |           |
| Message                                   |                     |                     |                                              |                                 |                       |                                                           |           |
| Officer Dashboard                         | -                   |                     |                                              |                                 |                       |                                                           |           |

List of applications will appear by some specific columns as:-

- 1. **Application Number: -** which represents the unique number of application which is generated by the system at the time of registration. This column will have a link.
- 2. Name of Establishment: Represents the Establishment name which is filled at the time of application registration.
- 3. Address of Establishment: It represents the address of establishment which is filled at the time of registration.
- 4. Date of application: This date is application date when the application registered.
- 5. Application status: Action status denotes that action taken by the User/ Authority on that particular application.

सारे एप्लीकेशन फॉर्म दायी तरफ हैं, दायी ओर आपको ग्रिड दिखेगा जिसमे कुछ कॉलम हैं:

- 1. पंजीकरण संख्या: ये वो अद्वित्य संख्या है जो की पंजीकरण करने के वक्त प्राप्त हुआ था
- संस्थान का नाम

- 3. संस्थान का पता
- 4. पंजीकरण करने की तिथि
- 5. एप्लीकेशन की स्थिति

In the grid view you can see the "Application Number", "Name of Establishment", "Address of Establishment", "Date of Registration" and "Application Status".

Status of the application changes according to the action taken. Status implies on whose end the form is pending. "Application Number" is a hyperlink. On clicking on the application form, the filled form opens up as shown in the snapshot below.

|                                                |                                                                             |                                                                                      |                                                       | 105                                      |
|------------------------------------------------|-----------------------------------------------------------------------------|--------------------------------------------------------------------------------------|-------------------------------------------------------|------------------------------------------|
| Message                                        | Full address to which o                                                     | communication relating to the Inc                                                    | dustrial Premises should be sent                      |                                          |
| = Officer Dephased                             | 6. Plot No.                                                                 | ghigi                                                                                | 7. Street                                             | ghjgj                                    |
| <ul> <li>Officer Dashboard</li> </ul>          | 8. Village/City                                                             | ghjgjh                                                                               | 9. District                                           | Jaipur                                   |
| Offline Establishment Registration             | Full address of applica                                                     | nt                                                                                   |                                                       |                                          |
| Registration / Amendment / Renewal             | 10. Plot No.                                                                | gigig                                                                                | 11. Street                                            | gihgihggi                                |
| Reports                                        | 12. Village/City                                                            | gigigi                                                                               | 13. District                                          | Jaipur                                   |
| Return Filed Application                       | 14. Maximum number of emp                                                   | ployee proposed to be employed on any                                                | day during the financial year                         | 1000                                     |
| Self certification Form                        | 15. If the employer is in a par                                             | rtnership, company Etc.name and resider                                              | ntial address of other partners or directors.         |                                          |
| Send SMS                                       | Name                                                                        |                                                                                      | Address                                               |                                          |
| <ul> <li>Standing Order Application</li> </ul> | 0                                                                           | No result Found                                                                      |                                                       |                                          |
|                                                | <ol> <li>Financial resources of the<br/>reference, income tax as</li> </ol> | e employer(E.G- Particulars and value of<br>sessment etc).                           | movable and immovable properties, blank               | View doc for financial resource employee |
| Third Party Application                        | 17. Whether the employer is                                                 | a trade mark holder registered under the                                             | trade and merchandise marks act, 1958                 | Voc No.                                  |
|                                                | 18. Previous experience of th                                               | he applicant in the industry                                                         |                                                       |                                          |
|                                                | 19. Values of beedies or ciga                                               | ar or both manufactured at the Industrial f                                          | Premises during the preceeding financial year         | 1000000                                  |
|                                                | 20. Whether the proposed sit<br>Premises and if so the re                   | te of the Industrial Premises amounts to t<br>asons for such alteration              | the alteration of the site of any existing Industrial | Yes No                                   |
|                                                | 21. Whether any Industrial Propreseeding the date of the                    | remises was closed by the applicant during application, and if so, the reasons there | ng the period of 12 months immediately<br>efore       | Yes No                                   |
|                                                | S2 82                                                                       |                                                                                      |                                                       |                                          |

The authority can view the application and take appropriate action on it, like:

- 1. Ask for Clarification
- 2. Request for Payment

पंजीकरण संख्या पे क्लिक करने पर भरा हुआ फॉर्म खुल जायेगा. फॉर्म को जांचने के बाद, अधिकारी उस फॉर्म पर दो में से कोई एक काम कर सकते हैं :

- 1. स्पष्टीकरण की मांग
- 2. भुगतान के लिए अनुरोध

#### **CLARIFICATION SOUGHT BY AUTHORITY:**

When the authority seeks any clarification in the form filled by the applicant, he has to check on the check-boxes related to the attachments provided by the citizen. (Marked in red). Checking the check-box means that the authority wants to seek clarification on that particular item/attachment.

After clicking on the check-box, click on the "CLARIFICATION" button.

| Download Supporting Documents                                       | Check the box for Clar      | rific: |
|---------------------------------------------------------------------|-----------------------------|--------|
| 25. Address proof of the establishment                              | View address proof          |        |
| 26. Photo ID (For e.g., PAN Card, Driving License, Aadhar Card, Pas | sport) View photo id        |        |
| 27. Affidavit                                                       | View affidavit              |        |
| 28. Copy of rent / ownership                                        | View copy of rent           | 0      |
| 29. Signature (Scan And Upload)                                     | View signature              |        |
| 30. Other Clarification                                             | View Other Clarification    |        |
| 31. Name of applicant                                               | test test                   |        |
| 32. Mobile Number (Only 10 Digits)                                  | 9649308695                  |        |
| 33. Business Registration Number                                    | 8005220019000017            |        |
| Labour Office Detail                                                |                             |        |
| Labour Office                                                       | Jaipur                      | Ŧ      |
| Back                                                                | Clarification Payment       | Reject |
|                                                                     |                             |        |
|                                                                     | Search For Existing Records |        |
|                                                                     |                             |        |

On clicking on "Clarification", an acknowledgement gets generated.

यदि अधिकारी को कोई स्पष्टीकरण चाहिए तो संलग्न के आगे दिए गए चेक बॉक्स पर क्लिक कर के नीचे दिए गए "Clarification" के डब्बे

#### पे क्लिक करना है

"Clarification" पर क्लिक करने पर स्पष्टीकरण की रसीद उत्पन्न होगी

#### **CLARIFICATION ACKNOWLEDGEMENT**

|                                                                                                 | /ernment of ト<br>Department of Labo                 | kajasthan<br><sup>ur</sup> — — — — — |                              |
|-------------------------------------------------------------------------------------------------|-----------------------------------------------------|--------------------------------------|------------------------------|
| सत्यमंय जयत<br>Home Edit Profile Change Password                                                | Welcome, officer abc (Joint Lab                     | our Commissioner)                    | 11/01/2019 3:21:45 PM LOGOUT |
| Beneficiary Offline Form                                                                        |                                                     |                                      |                              |
| - BFMS                                                                                          |                                                     |                                      |                              |
| BOCW Cess Notice                                                                                |                                                     |                                      |                              |
| BoCW Cess/Project Details                                                                       |                                                     |                                      |                              |
| BOCW Welfare Board                                                                              | Application ID:                                     | BACW/2019/14/132537                  |                              |
|                                                                                                 |                                                     |                                      |                              |
| □ Claim Under Quasi Judicial                                                                    | Action Taken:                                       | Clarification found                  |                              |
| Claim Under Quasi Judicial     Complaint Application                                            | Action Taken:                                       | Clarification found                  |                              |
| Claim Under Quasi Judicial     Complaint Application     Industrial Dispute                     | Action Taken:<br>Description of shortcomings:       | Clarification found Photo ID         |                              |
| Claim Under Quasi Judicial     Complaint Application     Industrial Dispute     Inspection Note | Action Taken:<br>Description of shortcomings:       | Clarification found Photo ID Print   |                              |
| Claim Under Quasi Judicial Complaint Application Industrial Dispute Inspection Note Message     | Action Taken:<br>Description of shortcomings:<br>Ok | Clarification found Photo ID Print   |                              |

In the clarification acknowledgement, there are two options:

1. OK

2. Print

On clicking on OK, the authority gets directed back to the main page.

On clicking on Print, the authority has the option to print the acknowledgement.

स्पष्टीकरण रसीद पर दो विकल्प हैं :

1. OK

2. Print

#### **PAYMENT REQUEST BY THE AUTHORITY:**

After the authority has reviewed the form and notices that there are no clarifications to be made, authority can ask the user/citizen to make payment in order to complete the registration process.

On clicking on "Payment",

प्रपत्र एवं संलग्न दस्ततावेज की अच्छी तरह जांच और स्पष्टीकरण अगर मांगा है तो आपूर्तित जानकारी एवं दस्तावेजों की जांच के बाद अधिकारी नागरिक/यूसर को भुगतान के ,लिए "Payment" बटन पर क्लिक करके निर्देशित कर सकता है

| = Beneficiary Offline Form                             | No. BACW201914/132537 GOVERNMENT OF RAJASTHAN                |                                                                                                    |                                              |                                   | Date             | 11/01/2019          |                            |
|--------------------------------------------------------|--------------------------------------------------------------|----------------------------------------------------------------------------------------------------|----------------------------------------------|-----------------------------------|------------------|---------------------|----------------------------|
| = BFMS                                                 | CASH CHALLAN                                                 |                                                                                                    |                                              |                                   |                  |                     |                            |
| = BOCW Cess Notice                                     | Name and Signature of                                        | Name and Figuriture of parage on whose                                                                                                    | Full particulars of                          | Complete<br>Classification        |                  | Assounts officer by |                            |
| = BoCW Cess/Project Details                            | person tendering the amount                                  | behalf money is paid                                                                                                    | authority                                    | and<br>Minor                      | Detailed<br>Head | whom adjustable     | Amount                     |
| = BOCW Welfare Board                                   |                                                              |                                                                                                    |                                              | Head                              |                  | <u>.</u>            |                            |
| <ul> <li>Claim Under Quasi Judicial</li> </ul>         | -                                                            | Licensing authority The Beedl and Cigar Workers                                                                                                    | License under the Beedl<br>and Cigar workers | 0230 La<br>Employm                | bour and<br>ent  | Accounts officer by | Rs. 1000.00<br>(Rec. Fees) |
| <ul> <li>Complaint Application</li> </ul>              |                                                              | (Conditions of Employment) Act, 1965 Jalpur                                                                                                    | No. of Employees                             | 106- Fees<br>Seedi and<br>workers | d Cigar          | whom adjustable     | Rs. 0.00<br>(Late Fees)    |
| Industrial Dispute                                     |                                                              |                                                                                                    |                                              |                                   |                  | 10000               |                            |
| z Inspection Note                                      | Signature                                                    |                                                                                                    |                                              |                                   |                  | Total               | 1000.00/-                  |
| = Message                                              | Amount (In words): Rupse                                     | es One Thousand Only                                                                                                    |                                              |                                   |                  |                     |                            |
| <ul> <li>Officer Dashboard</li> </ul>                  | For Non-Banking Treasuries Sub Treasuries<br>Received Rupees |                                                                                                    |                                              |                                   |                  |                     |                            |
| <ul> <li>Offline Establishment Registration</li> </ul> | Treasurer                                                    | asurer Accountant Data Treasury Sub Treasury Officer<br>Sankog Treasures Sub-Treasures Data<br>San Kons Augustant Sub-Treasures Sub-Treasures Contract Sub-Treasury Officer |                                              |                                   |                  |                     |                            |
| = Registration / Amendment / Renewal                   | For Banking Treasuries/Sub                                   |                                                                                                    |                                              |                                   |                  |                     |                            |
| a Reports                                              | Please receive Rupees                                        |                                                                                                    |                                              |                                   |                  |                     |                            |
| <ul> <li>Return Filed Application</li> </ul>           | Date                                                         |                                                                                                    | Treasury/Sub-Treasur                         | Treasury/Sub-Treasury Officer     |                  |                     |                            |
| <ul> <li>Self certification Form</li> </ul>            |                                                              | For Bank                                                                                                    |                                              |                                   | 8                |                     |                            |
| z Send SMS                                             | Received Rs.                                                 | Bank - Seal                                                                                                    |                                              |                                   |                  | e -                 |                            |
| <ul> <li>Standing Order Application</li> </ul>         | - Ch                                                         |                                                                                                    |                                              |                                   |                  |                     |                            |
| <ul> <li>Third Party Application</li> </ul>            |                                                              | 53                                                                                                    | nk Manager                                   |                                   |                  |                     |                            |
|                                                        |                                                              | Space for                                                                                                    | r entries of refund                          |                                   |                  |                     |                            |
|                                                        | Note - Full accounts classifi                                | Note - Full accounts classification including details lead imust be recorded in this challen on the space provided for the purpose.                                         |                                              |                                   |                  |                     |                            |
|                                                        | Nodal                                                        | Officer: Sh. Rajeev Kishore Saxena (Additional Labou<br>Phone: 0141-2450780<br>Email: labour.suppon@rajastnan.gov.ir                                                        | ir Commissioner (IR))                        |                                   |                  |                     |                            |

When user will be Click on Make Payment Button a popup will be open for user Aadhar verify using OTP sending on linked Mobile numer of user.

जब अधिकारो "Make Payment" बटन पर क्लिक करता है तो एक popup खुलता है जो की आधार से संबन्धित मोबाइल नंबर पर OTP भेज कर अधिकारी का सत्यापन करता है

| Received Rupees Treasurer                   | Accountant                                  | Data                                              |                                          |
|---------------------------------------------|---------------------------------------------|---------------------------------------------------|------------------------------------------|
| Treasurer                                   | Accountant                                  | Date                                              |                                          |
| For Banking Treasuries/Sub-Treasuries       |                                             | Date                                              | Treasury/Sub Treasury Officer            |
| Order to the Bank                           |                                             |                                                   |                                          |
| Please receive Rupees                       |                                             |                                                   |                                          |
| Date                                        |                                             | Treasury/Sub-Treasury Officer                     |                                          |
|                                             |                                             | For Bank                                          |                                          |
| Received Rs.                                |                                             |                                                   | Bank - Seal                              |
|                                             |                                             | eSign Certificate                                 |                                          |
|                                             | Aadhar No. :- XXXX                          | XXXX4578 Send OTP                                 | 0                                        |
| Note:- Full accounts classification includi | Please contact LDMS Support t               | Close<br>eam if your Aadhar No. has been not upda | ited on Labour                           |
|                                             |                                             | Department Portal.                                |                                          |
|                                             | Vote - Full accounts classification include | Note: - Full accounts classification includ       | Add to it down.<br>Please receive Rupees |

User will enter OTP which is received over user mobile number.after that user will click over verify OTP button.

Upon successful verification, page will redirect to payment process.

अधिकारी अपने मोबाइल पर प्राप्त हुआ OTP "Enter OTP" वाले टेक्स्ट बॉक्स में डालकर "Verify OTP" बटन पर क्लिक करेंगे. सही सत्यापन पर पृष्ठ बदलकर भुगतान की प्रक्रिया पर ले जाएगा

|                              | Gover                                                   | nn<br>De              | nent of Rajasthan                                                                  |                                        |                                        |
|------------------------------|---------------------------------------------------------|-----------------------|------------------------------------------------------------------------------------|----------------------------------------|----------------------------------------|
| Home Edit Profile Change Pas | isword                                                  |                       | Welcome, officer abc (Joint Labour Commissioner)                                   | 11/01/2019 3:28:50 F                   | PM LOGOUT                              |
| Beneficiary Offline Form     | No. BACW/2019/14/13                                     | 32537                 | GOVERNMENT OF RAJASTHAN<br>CASH CHALLAN                                            | Date.                                  | 11/01/2019                             |
| BOCW Cess Notice             |                                                         |                       | eSign Certificate                                                                  | ]                                      |                                        |
| BoCW Cess/Project Details    | Name and Signature of<br>person tendering the<br>amount | Name an<br>behalf n   | Enter OTP - 1137519 Verify OTP                                                     | Accounts officer by whom adjustable    | Amount                                 |
| BOCW Welfare Board           |                                                         |                       |                                                                                    |                                        |                                        |
| Claim Under Quasi Judicial   |                                                         |                       | Close                                                                              |                                        | Re 1000.00                             |
| Complaint Application        | test test                                               | Licensin<br>(Conditio | Please contact LDMS Support team if your Aadhar No. has been not updated on Labour | Accounts officer by<br>whom adjustable | (Reg. Fees)<br>Rs. 0.00                |
| Industrial Dispute           |                                                         |                       | Department Portal.                                                                 |                                        | (Late Fees)                            |
| Inspection Note              | Signature                                               |                       |                                                                                    | Total                                  | Rs.<br>1000.00/-                       |
| Message                      | Amount (in words): Ruper                                | es One Tho            | usand Only                                                                         |                                        | 10000000000000000000000000000000000000 |
| Officer Dashboard            | For Non-Banking Treasurier                              | s/Sub Treas           | uries                                                                              |                                        |                                        |

At the end of the challan is the option of sending the challan to the user. Click on "Send to User" to send the challan to the user. On clicking on the link, an acknowledgment gets generated and the challan is sent to the user in .PDF format on his email ID.

चालान के अंत में आवेदक को चालान भेजने का विकल्प है। 'Send to User' पर क्लिक करके आवेदक को चालान भेजें। लिंक पर क्लिक करने पर रसीद उत्पन्न होगी और चालान आवेदक को उसके ईमेल पर pdf फ़ारमैट में पहुँच जाएगी

| Beneficiary Offline Form           |                 |                     |  |
|------------------------------------|-----------------|---------------------|--|
| BFMS                               |                 |                     |  |
| BOCW Cess Notice                   |                 |                     |  |
| BoCW Cess/Project Details          |                 |                     |  |
| BOCW Welfare Board                 | Application ID: | BACW/2019/14/132537 |  |
| Claim Under Quasi Judicial         | Action Taken:   | Ready for Payment   |  |
| Complaint Application              | Action function |                     |  |
| Industrial Dispute                 |                 |                     |  |
| Inspection Note                    |                 | Ok Print            |  |
| Message                            |                 |                     |  |
| Officer Dashboard                  |                 |                     |  |
| Offline Establishment Registration |                 |                     |  |
| Registration / Amendment / Renewal |                 |                     |  |
| Reports                            |                 |                     |  |
| Return Filed Application           |                 |                     |  |
| Self certification Form            |                 |                     |  |
| Send SMS                           |                 |                     |  |

On clicking on the OK button of the acknowledgment, the user gets directed to the home page of the application.

```
'OK' बटन पर क्लिक करके अधिकारी एप्लिकेशन के मुख्य पृष्ठ पर पह्ँच जाएगा
```

The authority shall accept the application once the payment is made and the user uploads a copy of the challan. A digitally signed certificate gets generated and sent to the user on his email id.

अधिकारी आवेदन को स्वीकार कर लेता है एक बार जब भुगतान के चालान की प्रतिलिपि आवेदक अपलोड कर देता है। एक डिजिटल signed सर्टिफिकेट उत्पन्न होकर आवेदक के ईमेल पर भेज दिया जाएगा

## COMPLIANCE VIEW BY AUTHORITY अधिकारी द्वारा स्पष्टीकरण की जांच

The status of the application for which compliance has been done, also gets changed.

जिन आवेदनों पर स्पष्टीकरण मांगा गया था और जिन का स्पष्टीकरण आवेदक ने दे दिया है उनकी स्तिठी बदल जाती है

|                              | Gove                | rnme<br>Depar             | ent of Ra                                                              | ajasth                | an                                                        |          |
|------------------------------|---------------------|---------------------------|------------------------------------------------------------------------|-----------------------|-----------------------------------------------------------|----------|
| Home Edit Profile Change Pas | ssword              |                           | Welcome, officer abc (Joint Labour (                                   | Commissioner)         | 11/01/2019 3:13:35 PM                                     | LOGOUT   |
| Beneficiary Offline Form     | Registration        |                           |                                                                        |                       |                                                           |          |
| BFMS                         |                     |                           | Select Act Select Act                                                  |                       | Show                                                      |          |
| BOCW Cess Notice             |                     |                           |                                                                        |                       |                                                           |          |
| BoCW Cess/Project Details    | Application Number  | Date of Application       | Act Name                                                               | Name of Establishment | Application Status                                        | Duration |
| BOCW Welfare Board           | BACW/2019/14/132537 | 1 <mark>1/01/201</mark> 9 | The Beedi and Cigar Workers<br>(Conditions of Employment) Act,<br>1966 | jhjg                  | Pending at the level of Joint Labour<br>Commissioner(o a) | 0 (Days) |
| Claim Under Quasi Judicial   |                     |                           |                                                                        |                       |                                                           |          |
| Complaint Application        |                     |                           |                                                                        |                       |                                                           |          |
| Industrial Dispute           |                     |                           |                                                                        |                       |                                                           |          |
| Inspection Note              |                     |                           |                                                                        |                       |                                                           |          |
| Message                      |                     |                           |                                                                        |                       |                                                           |          |
| Officer Dashboard            |                     |                           |                                                                        |                       |                                                           |          |

In order to view whether the applicant has cleared all the doubts, the authority needs to open the form and view the attached documents.

आवेदक द्वारा प्रस्तुत स्पष्टीकरण की जांच के हेतु और पाने संशय मिटाने हेतु अधिकारी आवेदन खोलता है और संलग्न दस्तावेजों

की जांच करता है

| <ul> <li>Inspection Note</li> </ul>   | Fusial Address of the Industrial                                              | Fremises and Address to which                                           | r communication needs to be sent the same?           | ✓Yes                                     |
|---------------------------------------|-------------------------------------------------------------------------------|-------------------------------------------------------------------------|------------------------------------------------------|------------------------------------------|
| Message                               | Full address to which commun                                                  | nication relating to the Ind                                            | ustrial Premises should be sent                      |                                          |
|                                       | 6. Plot No.                                                                   | ghjgj                                                                   | 7. Street                                            | ghjgj                                    |
| <ul> <li>Officer Dashboard</li> </ul> | 8. Village/City                                                               | ahigih                                                                  | 9. District                                          | Jaipur                                   |
| Offline Establishment Registration    | Full address of applicant                                                     |                                                                         |                                                      |                                          |
| C Registration / Amendment / Renewal  | 10. Plot No.                                                                  | gigig                                                                   | 11. Street                                           | gihgihggi                                |
| E Reports                             | 12. Village/City                                                              | gigigi                                                                  | 13. District                                         | Jaipur 🔻                                 |
| Return Filed Application              | 14. Maximum number of employee pro                                            | 1000                                                                    |                                                      |                                          |
| Self certification Form               | 15. If the employer is in a partnership,                                      | company Etc.name and resider                                            | tial address of other partners or directors.         |                                          |
| Send SMS                              | Name                                                                          |                                                                         | Address                                              |                                          |
| - Otendine Order Application          | 0                                                                             | No result Found                                                         |                                                      |                                          |
| Standing Order Application            | 16. Financial resources of the employe<br>reference, income tax assessment    | er(E.G- Particulars and value of<br>etc).                               | movable and immovable properties, blank              | View doc for financial resource employee |
| I hird Party Application              | - 17. Whether the employer is a trade m                                       | ark holder registered under the                                         | trade and merchandise marks act, 1958                | Vos No                                   |
|                                       | 18. Previous experience of the application                                    | int in the industry                                                     |                                                      |                                          |
|                                       |                                                                               |                                                                         |                                                      |                                          |
|                                       | 19. Values of beedies or cigar or both                                        | manufactured at the Industrial F                                        | remises during the preceeding financial year         | 1000000                                  |
|                                       | 20. Whether the proposed site of the In<br>Premises and if so the reasons for | ndustrial Premises amounts to t<br>such alteration                      | he alteration of the site of any existing Industrial | Yes No                                   |
|                                       | 21. Whether any Industrial Premises w<br>preceeding the date of the applicat  | vas closed by the applicant durin<br>tion, and if so, the reasons there | ng the period of 12 months immediately<br>fore       | Yes No                                   |
|                                       | 22. Sources of obtaining tobacco                                              | village                                                                 | 23. Whether the plans for premises are<br>enclosed   | View doc for premises enclosed           |
|                                       |                                                                               |                                                                         |                                                      |                                          |

The clarification documents can be viewed at the bottom of the page. Authority can download all the attached documents and take an action on the form. Either he can again send the form for clarification or can send the application for payment.

स्पष्टीकरण के आवेदक द्वाररा प्रस्तुत दस्तावेज़ प्रपत्र के बिलकुल नीचे में देखे जा सकते हैं। अधिकारी सारे संलग्न दस्तावेज़ download कर सकता है और प्रपत्र पर कार्य कर सकता है। वो या तो संतुष्टि न होने पर प्रपत्र को आवेदक को वापिस भेज सकता है और स्पष्टीकरण की मांग के साथ या फिर भुगतान के लिए आवेदक को आग्रह कर सकता है

| 24. The becards of signing of boar manufactures by the applicant will be sold by: |                          | Registered User of A Trade Mark |
|-----------------------------------------------------------------------------------|--------------------------|---------------------------------|
| Download Supporting Documents                                                     | Check the box for Cla    | rification                      |
| 25. Address proof of the establishment                                            | View address proof       |                                 |
| 26. Photo ID (For e.g., PAN Card, Driving License, Aadhar Card, Passport)         | View photo id            | 0                               |
| 27. Affidavit                                                                     | View affidavit           |                                 |
| 28. Copy of rent / ownership                                                      | View copy of rent        | 0                               |
| 29. Signature (Scan And Upload)                                                   | View signature           |                                 |
| 30. Other Clarification                                                           | View Other Clarification |                                 |
| 31. Name of applicant                                                             | test test                |                                 |
| 32. Mobile Number (Only 10 Digits)                                                | 9649308695               |                                 |
| 33. Business Registration Number                                                  | 8005220019000017         |                                 |
| Labour Office Detail                                                              |                          |                                 |
| Labour Office                                                                     | Jaipur                   | Y                               |
| Back Clarificatio                                                                 | n Payment                | Reject                          |
|                                                                                   |                          |                                 |
| Search                                                                            | For Existing Records     |                                 |
|                                                                                   |                          |                                 |
| Audit Trail                                                                       |                          |                                 |

-END OF USER MANUAL / उपयोगकर्ता पुस्तिका अंत-